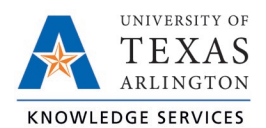

## Add Hours for Exempt Employee Job Aid

The purpose of this job aid is to explain how an exempt employee can add hours to generate Compensatory Time.

1. Navigate to the Manage Timesheet page:

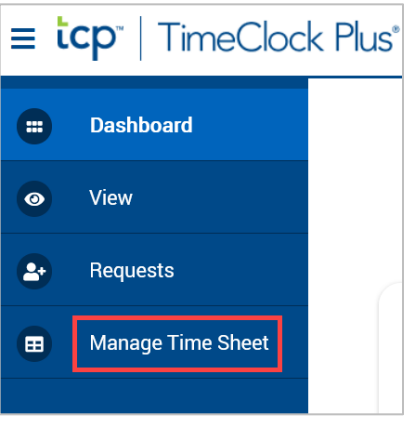

2. Confirm the date range for the time period. If necessary, click the "Display weekends" checkbox.

| MANAGE TIME SHEET              |                 |                                     |                  |           |              |           |      |           |         |                 |                    |             |                   |
|--------------------------------|-----------------|-------------------------------------|------------------|-----------|--------------|-----------|------|-----------|---------|-----------------|--------------------|-------------|-------------------|
| 1/15/2021 - 11/<br>Reject Acco | 2 <b>1/2021</b> | Navigate Perio<br><u> Prev</u> Next | od<br>11/15/2021 | Displ     | lay weekends |           |      |           |         | Regular<br>0:00 | <b>OT1</b><br>0:00 | OT2<br>0:00 | Comp Time<br>0:00 |
| 11/15 - 11/21                  |                 |                                     |                  |           |              |           |      |           |         | Regular<br>0:00 | <b>OT1</b><br>0:00 | OT2<br>0:00 | Comp Time<br>0:00 |
| Mon 11/15                      | 0:00            | Tue 11/16                           | 0:00             | Wed 11/17 | 0:00         | Thu 11/18 | 0:00 | Fri 11/19 | 0:00 Sa | t 11/20         |                    | 0:00        | Sun 11/21         |
|                                | Add             |                                     | Add              |           | Add          |           | Add  |           | Add     |                 |                    | Add         |                   |

**Note**: *The "Prev <" will move back one week and the "Next >" will move ahead one week.* 

- 3. Click the "Add" button for the date on which the hours need to be entered.
- 4. Enter the start time for the hours.
- 5. Enter the quantity of Hours to be added. Enter that Hours as "Hours: Minutes".

| MANAGE TIME SHEET                    |                                                            |                  |           |      |             |  |                 |                    |                    |                   | ?             |               |
|--------------------------------------|------------------------------------------------------------|------------------|-----------|------|-------------|--|-----------------|--------------------|--------------------|-------------------|---------------|---------------|
| 11/15/2021 - 11/2<br>Reject Accer    | 1/2021 Navigate Period<br>t Prev Next 11/15/2021           | Display weekends |           |      |             |  | Regular<br>0:00 | <b>OT1</b><br>0:00 | OT2<br>0:00        | Comp Time<br>3:15 | Leave<br>0:00 | Total<br>3:15 |
| 11/15 - 11/21                        | Approve Week                                               |                  |           |      |             |  | Regular<br>0:00 | <b>OT1</b><br>0:00 | <b>OT2</b><br>0:00 | Comp Time<br>3:15 | Leave<br>0:00 | Total<br>3:15 |
| Mon 11/15                            | 3:15 Tue 11/16                                             | 0:00             | Wed 11/17 | 0:00 | ) Thu 11/18 |  | 0:0             | 00 Fri             | 11/19              |                   |               | 0:00          |
|                                      | Approve                                                    | Add              |           | Add  |             |  | Add             |                    |                    |                   |               | Add           |
| Edit Clear<br>05:00 PM<br>1001029400 | Copy Notes<br>3:15<br>- Business Support Analyst II<br>Add |                  |           |      |             |  |                 |                    |                    |                   |               |               |

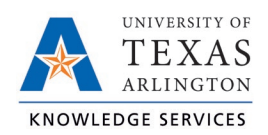

## Add Hours for Exempt Employee Job Aid

 Once Hours have entered, a pop-up window will populate at the top-right of the screen stating that the 'Accept' button should be used to "commit the changes". Click the "Accept" button to save the changes.

| Click 'Accept' button anytime to co<br>changes               | Plus <sup>®</sup> |
|--------------------------------------------------------------|-------------------|
| Manage Time Shee<br>11/15/2021 - 11/21/2021<br>Reject Accept | Navigate Period   |
| 11/15 - 11/21                                                |                   |

- 7. The hours will now appear on the Timesheet and the Compensatory Hours will calculate.
- 8. To approve the hours, click the "Approve" checkbox for the day.

| MANAGE TIME SHE                                                  | ET                                        |                  |           |             |           |                 |                    |                    |                   |                   | ?                  |
|------------------------------------------------------------------|-------------------------------------------|------------------|-----------|-------------|-----------|-----------------|--------------------|--------------------|-------------------|-------------------|--------------------|
| 11/15/2021 - 11/21/2021<br>Reject Accept                         | Navigate Period<br>Variation (11/15/2021) | Display weekends |           |             |           | Regular<br>0:00 | <b>OT1</b><br>0:00 | <b>OT2</b><br>0:00 | Comp Time<br>3:15 | Leave<br>0:00     | Total<br>3:15      |
| 11/15 - 11/21 Appr                                               | ove Week                                  |                  |           |             |           | Regular<br>0:00 | <b>OT1</b><br>0:00 | <b>OT2</b><br>0:00 | Comp Time<br>3:15 | <b>Leave</b> 0:00 | Total<br>3:15      |
| Mon 11/15                                                        | 3:15 Tue 11/16                            | 0:00<br>Add      | Wed 11/17 | 0:00<br>Add | Thu 11/18 | 0:<br>Add       | 00 Fri             | 11/19              |                   |                   | <b>0:00</b><br>Add |
| Edit Clear Copy No<br>05:00 PM 💽 3:15<br>1001029400 - Business ! | tes<br>Support Analyst II<br>Add          |                  |           |             |           |                 |                    |                    |                   |                   |                    |

If there are multiple days with hours added, click the "Approve Week" button to approve multiple days.

| MANAGE TIM                       | 1E SHEET                               |                  |                  |           |
|----------------------------------|----------------------------------------|------------------|------------------|-----------|
| 11/15/2021 - 11/2<br>Reject Acce | 21/2021 Navigate Perio<br>pt Prev Next | od<br>11/15/2021 | Display weekends |           |
| 11/15 - 11/21                    | Approve Week                           |                  |                  |           |
| Mon 11/15                        | 3:15                                   | Tue 11/16        | 0:00<br>Add      | Wed 11/17 |
| Edit Clear<br>05:00 PM           | Copy         Notes           3:15      |                  |                  |           |
| 1001029400                       | ) - Business Support Analyst II<br>Add |                  |                  |           |

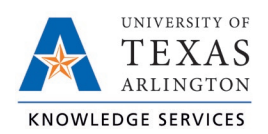

I CERTIFY THAT THIS IS A CORRECT AND COMPLETE RECORD OF THE HOURS WORKED THIS PAY PERIOD. IF NO LEAVE TIME IS NOTED FOR THE PAY PERIOD, I CONFIRM THAT I DID NOT TAKE ANY LEAVE FOR THE PERIOD.

Yes

Cancel

?

Do you agree to this statement?

9. A message will populate asking you to certify the hours for the pay period is correct and complete.

Click the "Yes" button to continue.

10. Click the "Accept" button to save the approval.

| MANAGE TI                     | ME SHEET             |            |                  |      |    |
|-------------------------------|----------------------|------------|------------------|------|----|
| 11/15/2021 - 11.<br>Reject Ac | /21/2021 Navigate Pe | 11/15/2021 | Display weekends |      |    |
| Mon 11/15                     | 7:15 Tue 11/16       | 0:00       | Wed 11/17        | 0:00 | Tł |
|                               | Approve              | Add        |                  | Add  |    |